# eBay Refurbished Program grading criteria onboarding

| Created date | Updated date | Affects version                                | Fix version |
|--------------|--------------|------------------------------------------------|-------------|
| 28 Sep 2023  | 28 Sep 2023  | Drive Eraser<br>Mobile Diagnostics and Erasure | N/A         |

# Description

This article outlines the process required to request specific dynamic workflows built by Blancco for the eBay Refurbished Program.

## How to submit request for Blancco certified dynamic workflows?

#### **Pre-requisites**

| Product                                | Requirements                                                                                                    |
|----------------------------------------|----------------------------------------------------------------------------------------------------|
| Blancco Drive Eraser                   | <ul> <li>Intelligent Business Routing (if you don't have Intelligent Business Routing enabled, contact your sales representative)</li> <li>Licenses:         <ul> <li>Erasure licenses</li> </ul> </li> </ul>                  |
| Blancco Mobile Diagnostics and Erasure | <ul> <li>Licenses:</li> <li>Erasure licenses</li> <li>Diagnostics licenses</li> <li>Carrier Insights Extension licenses (Lost/Stolen/Blocked -check)</li> <li>Carrier ID Check licenses (Carrier information check)</li> </ul> |

#### Requesting the workflows from Blancco

1. Contact Blancco Technical Support by submitting a support ticket.

- a. Use the "Incident Management" function on the Blancco Technical Support Portal at: https://support.blancco.com
  - i. Click "Report an Incident".
  - ii. Click "Technical Support Request".
  - iii. Complete the incident request as normal with the below selections
    - Select incident type "General Question"
    - Select Component "eBay Refurbished program"
    - In the description, include which product(s) you wish to enroll in for eBay grading.
      - Drive Eraser
      - Mobile Diagnostics and Erasure

Our support team will then review account dependencies and provide dynamic workflows per the products identified in the description section.

# How to deploy the provided dynamic workflows?

#### Blancco Drive Eraser

#### **Management Portal**

- 1. Download dynamic workflows provided by Blancco Technical Support
- 2. Click "Workflows"
- 3. Click "Import workflow"
- 4. Click "Choose a file to upload" and select workflow to import
- 5. Repeat the process five times, as there are total of five workflows to import.
  - a. eBay\_BDE\_MainProcess
  - b. eBay\_BDE\_Erasure
  - c. eBay\_BDE\_DiagTests\_Laptops
  - d. eBay\_BDE\_DiagTests\_All-in-One
  - e. eBay\_BDE\_DiagTests\_DesktopsServers
- 6. Set eBay\_BDE\_MainProcess as default workflow
  - a. Click three dot menu

| b. | Click | "Set | as | default" | star | icon |
|----|-------|------|----|----------|------|------|
|----|-------|------|----|----------|------|------|

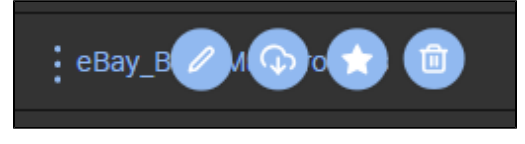

### Blancco Cloud / Management Console

- 1. Download dynamic workflows provided by Blancco Technical Support
- 2. Login to Blancco Cloud / Management Console
  - a. Click "Process management"
  - b. Click "Import"
  - c. Click "Choose File" and select workflow to import
    - i. Note: Click "DEFAULT" checkbox for eBay\_BDE\_MainProcess
  - d. Click "Upload"
  - e. Will need to repeat process five times, as there are total of five(5) workflows to import.
    - i. eBay\_BDE\_MainProces

    - ii. eBay\_BDE\_Erasure iii. eBay\_BDE\_DiagTests\_Laptops
    - iv. eBay\_BDE\_DiagTests\_All-in-One
    - v. eBay\_BDE\_DiagTests\_DesktopsServers

| Import workflow                   |                         |                             | ×      |
|-----------------------------------|-------------------------|-----------------------------|--------|
| NAME:<br>DESCRIPTION:<br>DEFAULT: | eBay_BDE_<br>eBay Proce | _MainProcess<br>ss Workflow |        |
| Choose File eBay_BD               | Ecess.b5p               | son                         |        |
|                                   |                         |                             |        |
|                                   |                         | Upload                      | Cancel |
|                                   |                         |                             |        |

### Mobile Diagnostics and Erasure

#### Windows workstation:

- 1. Download dynamic workflows provided by Blancco Technical Support
- 2. Copy files to USB flash drive
  - a. Copy "eBay\_BMDE\_MainProcess" and "eBay\_BMDE\_DiagTests" workflows to USB flash drive root directory

  - b. Create a subfolder named "customlayouts" on the USB flash drive
    c. Copy the "eBay\_Horizontal\_Label" and the "eBay\_Vertical\_Label" files into the subfolder named "customlayouts"

#### BMDE workstation:

- 1. Login to BMDE workstation
  - a. Click "Settings" from the main desktop

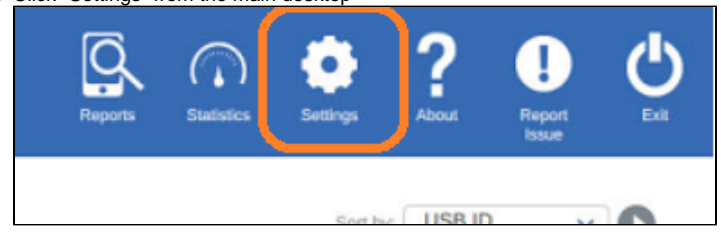

b. Click the "Diagnostics" tab

- i. In the Diagnostics Workflows section Click "Import & Export" button under Available Diagnostic Workflows
- ii. In the Right window "Processes in USB drive" Select and drag the "eBay\_BMDE\_DiagTests" file to the left "Local processes" window
- iii. Select the "ready" button in the bottom right corner

| USB drive                   | ~                      |
|-----------------------------|------------------------|
| Local processes             | Processes in USB drive |
| Common Diagnostics Workflow | eBay_BMDE_DiagTests    |
|                             |                        |

- c. Click "Printer" tab

  - i. In the Label Type section, click "Import & Export" button under Print Layout
     ii. In the Right window "Layouts in USB drive" Select and drag the "eBay\_Horizontal\_Label" file to the left "Local layouts" window

  - iii. Repeat step c(ii) for the "eBay\_Vertical\_Label" iv. Select the "ready" button in the bottom right corner when finished

| USB drive                                                     | ~                                            |
|---------------------------------------------------------------|----------------------------------------------|
| Local layouts                                                 | Layouts in USB drive                         |
| CommonLabel<br>CommonLabel-Horizontal<br>CommonLabel-Vertical | eBay_Horizontal_Label<br>eBay_Vertical_Label |
|                                                               | Ready                                        |

- d. Click "Device" tab.

  - i. In the Erasure and diagnostics process section, click "Import & Export" button under Process options
     ii. In the Right window "Processes in USB drive" Select and drag the "eBay\_BMDE\_MainProcess" file to the left "Local processes" window

iii. Select the "ready" button in the bottom right corner

| Job une                                                                                                    | ~                      |
|----------------------------------------------------------------------------------------------------|------------------------|
| ocal processes                                                                                                    | Processes in USB drive |
| 00-Test_Workflow<br>01-Diagnostic_Only<br>02-MDM_Diagnostic<br>03-MDM_FMIP_Diagnostic<br>04-MDM_FMIP_LSB_Diagnostic<br>05-MDM_FMIP_LSB_Carrier_Diagnostic<br>06-Asset_Only<br>07-MDM_Only<br>08-FMIP_Only | eBay_BMDE_MainProcess  |

- e. In the DropDown menu, select the workflow "eBay\_BMDE\_MainProcess"
  - i. Click on the "Edit" button

  - ii. Click on the top "Print" block
    iii. In the panel on the right side of the screen, select the eBay Label for your printer
    iv. eBay\_Horizontal\_Label for 4 inch wide by 2 inch tall labels (ie. Zebra)

  - v. wBay\_Vertical\_Label for 2 inch wide by 4 inch tall labels (ie. Dymo)
    vi. Repeat steps for the bottom "Print" block

| PRINT 2                                                                                       |   |
|-----------------------------------------------------------------------------------------------|---|
| Use secondary printer:                                                                        |   |
| Label to print:                                                                               |   |
| eBay_Horizontal_Label                                                                         | ~ |
| Select an existing layout for label printing. Create new layouts in<br>Printer Settings page. |   |

vii. Click on the "Save & Exit" button when you have both print block labels selected for your printer.

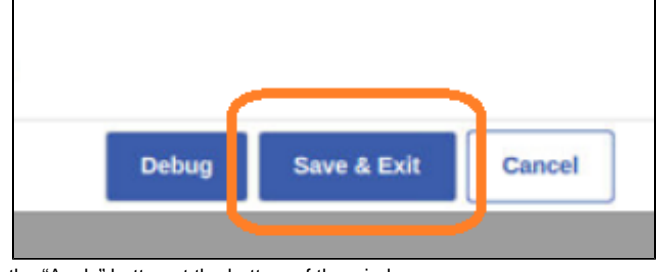

- f. Click on the "Apply" button at the bottom of the window g. Click on the "Ok" button at the bottom of the window